## How to Disable a User Account in the MSPbots App

Removing a user from your company's Microsoft AAD account will also remove that user from the MSPbots app. A user's access to MSPbots is automatically disabled as soon as the data sync runs, which is 10 minutes after the account is deleted from the directory. You can also manually delete a user from MSPbots using the guide below.

This article has the steps for the following tasks:

- Disable a user account in MSPbots
- Disable multiple users in a batch

## Disable a user account in MSPbots

This procedure is done only by someone who has an enabled account in your company's AAD and only when you need to manually disable an account in MSPbots. It also requires admin access to MSPbots.

Once disabled, the user can no longer log in and use the MSPbots app.

1. Log in to MSPbots as an admin. Go to Settings > User Management.

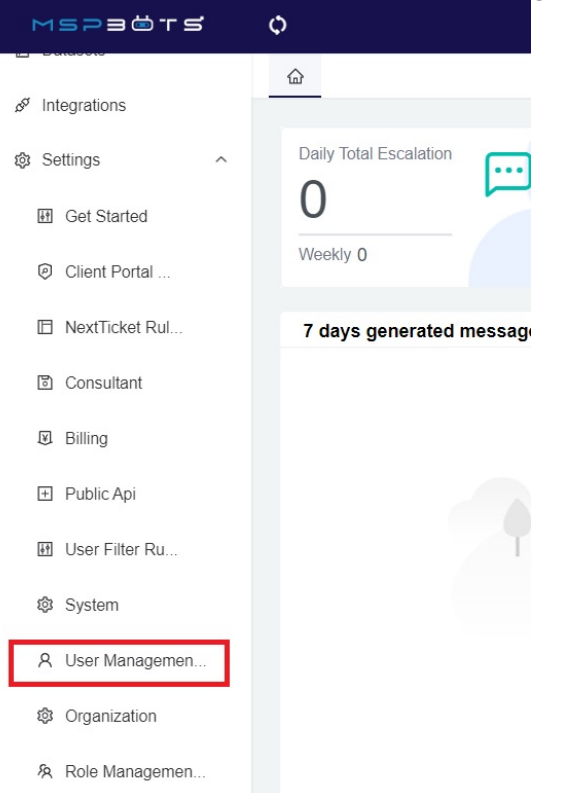

- 2. On the User Management tab, find the user that needs to be disabled.
- 3. Click the edit or **Pen** icon to show the Edit pop-up.

| # Eval Evant 로 DDE Evant 로 CSV Evant |                         |        |               |                |   |                   |   |                                                                                   |              |          |                |          |
|--------------------------------------|-------------------------|--------|---------------|----------------|---|-------------------|---|-----------------------------------------------------------------------------------|--------------|----------|----------------|----------|
|                                      | User Name T             | Action | First<br>Name | Last<br>T Name | т | Message<br>Switch | т | Role ↑ ▼                                                                          | Manager T    | Status T | Departme<br>nt | T Mobile |
|                                      | zybit nata: @mspbots.ai | 00     | 273N          | Pictori        |   |                   |   | Admin,Consul<br>tant,CS,User,I<br>nternal<br>Consultant                           | Europ Vandit | Enabled  | Product        |          |
|                                      | Daniero Hu @mspbots.ai  | 0 P 🖻  | Parketo       |                |   |                   |   | Admin,Consul<br>tant,MSPbots<br>Super<br>Admin,User,Q<br>A,Internal<br>Consultant |              | Enabled  | mspbotsai      |          |
|                                      | Azzna kang @mspbots.ai  | 000    |               |                |   |                   |   | Admin,Consul<br>tant,User,Inter<br>nal<br>Consultant,Int<br>ernal<br>Reources,Fin | 6,5 P / 4500 | Enabled  | mspbotsai      |          |

4. On the Status box, click on the toggle switch to disable the user.

| Jser Name                                                                                                    | Email                                                                                                    |
|----------------------------------------------------------------------------------------------------|----------------------------------------------------------------------------------------------------|
| Pantene.Hui@mspbots.ai                                                                                                    | pantene.hui@mspbots.ai                                                                                                    |
| irst Name                                                                                                    | Last Name                                                                                                    |
| Pantene                                                                                                    | Hui                                                                                                    |
| Display Name                                                                                                    | Password                                                                                                    |
| Pantene Hui                                                                                                    | *******                                                                                                    |
| Nobile                                                                                                    | Business Phones                                                                                                    |
| Mobile                                                                                                    | "+86 15390546323",                                                                                                    |
| OB INFORMATION                                                                                                    | Decoderat                                                                                                    |
| vanager                                                                                                    | Department                                                                                                    |
| Sole Config                                                                                                    |                                                                                                    |
|                                                                                                    |                                                                                                    |
| Status<br>After a user's account is suspended, that user will not<br>be able to log in.                                                                                                    | After closing the message, the user's teams will no longer receive messages from MSPbots.ai.                                                                                                    |
| Status<br>After a user's account is suspended, that user will not<br>be able to log in.                                                                                                    | Message<br>After closing the message, the user's teams will no<br>longer receive messages from MSPbots.ai.                                                                                                    |
| Status<br>After a user's account is suspended, that user will not<br>be able to log in.<br>tome Channel<br>Home Channel                                                                                                    | Message<br>After closing the message, the user's teams will no<br>longer receive messages from MSPbots.ai.<br>Home Page<br>QA AutoTest Any                                                                                                    |
| Status After a user's account is suspended, that user will not be able to log in. Home Channel HHRD-PARTY PLATFORM MAPPING                                                                                                    | Message<br>After closing the message, the user's teams will no<br>longer receive messages from MSPbots.ai.<br>Home Page<br>QA AutoTest Any                                                                                                    |
| Status After a user's account is suspended, that user will not be able to log in. Home Channel Home Channel HIRD-PARTY PLATFORM MAPPING WUser Mapping CWUser Mapping                                                                   | Message<br>After closing the message, the user's teams will no<br>longer receive messages from MSPbots.ai.<br>Home Page<br>QA AutoTest Any<br>Teams User Mapping<br>Pantene Hui@msphots.ai                                                                                                    |
| Status After a user's account is suspended, that user will not be able to log in. Home Channel Home Channel HIRD-PARTY PLATFORM MAPPING W User Mapping CW User Mapping                                                                 | Message       After closing the message, the user's teams will no longer receive messages from MSPbots.ai.         Home Page       QA AutoTest Any         Teams User Mapping       V         Pantene.Hui@mspbots.ai       V                                                                                  |
| Status After a user's account is suspended, that user will not be able to log in. Home Channel Home Channel HIRD-PARTY PLATFORM MAPPING WUser Mapping CW User Mapping Time Doctor User Mapping Time Doctor User Mapping                | Message       After closing the message, the user's teams will no longer receive messages from MSPbots.ai.         Home Page       QA AutoTest Any         Caams User Mapping       Pantene.Hui@mspbots.ai         Autotask User Mapping       Autotask User Mapping                                          |
| Status After a user's account is suspended, that user will not be able to log in. Home Channel Home Channel HIRD-PARTY PLATFORM MAPPING WUser Mapping CW User Mapping Time Doctor User Mapping Time Doctor User Mapping                | Message       After closing the message, the user's teams will no longer receive messages from MSPbots.ai.         Home Page       QA AutoTest Any         Teams User Mapping       Pantene. Hui@mspbots.ai         Autotask User Mapping       oliver.chen@mspbots.ai                                        |
| Status After a user's account is suspended, that user will not be able to log in. Home Channel Home Channel HIRD-PARTY PLATFORM MAPPING Wuser Mapping CW User Mapping Time Doctor User Mapping Syncro User Mapping Syncro User Mapping | Message         After closing the message, the user's teams will no longer receive messages from MSPbots.ai.         Home Page         QA AutoTest Any         Teams User Mapping         Pantene.Hui@mspbots.ai         Autotask User Mapping         oliver.chen@mspbots.ai         Kaseya BMS User Mapping |

5. When the warning message appears, click the **Disable the user** button. If you want to disable the notifications only, click the **Turn off user's** message switch.

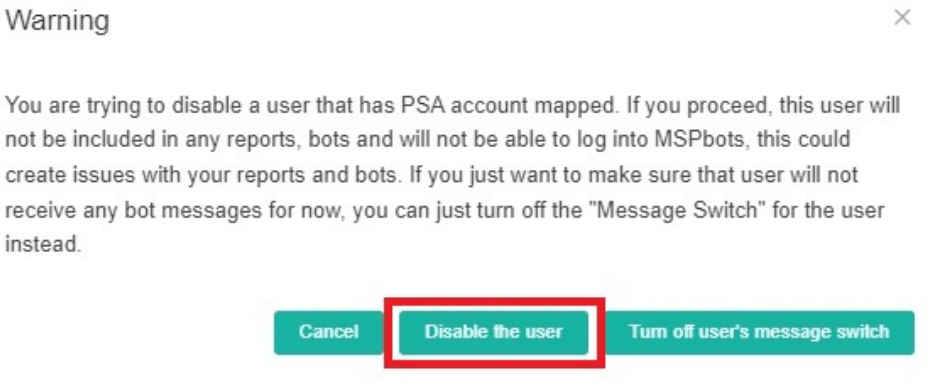

6. Click Confirm on the Edit window to save the modification.

To re-enable the account, turn on the toggle switch in Step 5. This will be successful if the account is not yet disabled in your company's directory.

## Disable multiple users in a batch

1. Log in to MSPbots as an admin. Go to Settings > User Management.

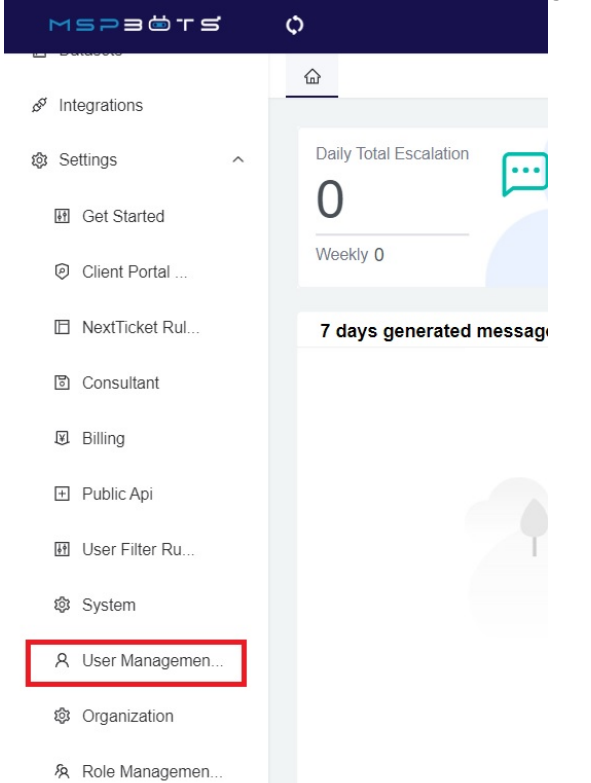

- 2. On the User Management tab, select the users that need to be disabled.
- 3. Click the **Disable** button on the menu above the table. 습 User Manager

nent ×

| isat | Able Chable Delte Free Desthoard User: 16 |           |                 |                |                   |        |              |             |          |                | Account Status Enable | ✓ New User       |
|------|-------------------------------------------|-----------|-----------------|----------------|-------------------|--------|--------------|-------------|----------|----------------|-----------------------|------------------|
| x    | Excel Export 🛛 🖪 PDF Expor                | t 🔳 CSV E | Export          |                |                   |        |              |             |          |                | Search                | Q. Columns       |
| 1    | User Name T                               | Action    | First<br>Name T | Last<br>Name T | Message<br>Switch | T Role | ↑ <b>▼</b> • | Manager T   | Status T | Departme<br>nt | T Mobile T            | Email            |
| •    | support@hammertech.us                     | 101       | HammerTech      | Support        |                   | User   |              | Set Manager | Enabled  | hammertech     | ius                   | support@hammerte |
| )    | shared@hammertech.us                      | 108       | HammerTECH      | Shared         |                   | User   |              | Set Manager | Enabled  | hammertech     | ius                   | shared@hammerte  |
|      | CIPP@hammertech.us                        | 008       | CIPP            |                |                   | User   |              | Set Manager | Enabled  | hammertech     | ius                   | cipp@hammertech  |
|      | candalis@hammertech.us                    | 108       | Christian       | Andalis        |                   | User   |              | Set Manager | Enabled  | hammertech     | IUS                   | candalis@hammerf |
|      | fashley@hammertech.us                     | 108       | Ferdauzi        | Ashley         |                   | User   |              | Set Manager | Enabled  | hammertech     | 105                   | fashley@hammerte |
|      | cespina@hammertech.us                     | 000       | Cristina        | Espina         |                   | User   |              | Set Manager | Enabled  | hammertech     | ius                   | cespina@hammert  |
|      | htadmin@hammertech.us                     | 0 D 🗄     | HammerTech      | Admin          |                   | User   |              | Set Manager | Enabled  | hammertech     | us                    | htadmin@hammert  |

To enable the users again, select all the users that need access and click the **Enable** button. This will be successful only if the accounts are not yet disabled in your company's directory.